## Connexion de la NumCast

- 1. Branchez la NumCast sur le videoprojecteur et alimentez la en USB (voir tuto)
- 2. SUR LA TABLETTE ENSEIGNANT (voir inventaire), glissez votre doigt sur l'écran
- 3. Faites glisser en haut à droite pour faire apparaitre les paramètres
- 4. Allumer le vidéoprojecteur. Assurer vous dans les réglages d'être en HDMI1 MHL sur réglages 1
- 5. Cliquez sur Caster l'écran
- 6. Cliquez sur Num-xxxxxxxxxx
- 7. C'est prêt.

## En cas de problème :

- 1. SUR LA TABLETTE ENSEIGNANT (voir inventaire), glissez votre doigt sur l'écran
- 2. Faites glisser en haut à droite pour faire apparaitre les paramètres
- 3. Cliquez sur paramètres, puis affichage
- 4. En haut à droite, cliquez sur les 3 petits points
- 5. Assurez vous que la case « Activer l'affichage sans fil » soit cochée

|            |                          |              |   |        |                    |                   |                                | 3:43 |
|------------|--------------------------|--------------|---|--------|--------------------|-------------------|--------------------------------|------|
| Ø          | Paramètres               |              |   |        |                    |                   |                                | :    |
| SAI        | NS FIL ET RÉSEAUX        |              |   |        |                    |                   | Activer l'affichage sans fil 🖻 |      |
| (î+        | Wi-Fi Our                | <b>4</b> (1) |   |        | - <u>=</u>         |                   |                                |      |
| *          | Bluetooth                |              |   |        |                    |                   |                                |      |
| O          | Consommation des données |              |   |        |                    |                   |                                |      |
|            | Plus                     |              |   |        |                    |                   |                                |      |
| API        | PAREIL                   |              |   |        |                    |                   |                                |      |
| <b>4</b> ) | ) Son                    |              |   |        |                    |                   |                                |      |
| 0          | Affichage                |              |   |        |                    |                   |                                |      |
| -          | НДМІ                     |              |   |        | Aucun appareil dét | ecté à proximité. |                                |      |
| -          | Stockage                 |              |   |        |                    |                   |                                |      |
| Ê          | Batterie                 |              |   |        |                    |                   |                                |      |
| <u></u>    | Applications             |              |   |        |                    |                   |                                |      |
| 2          | Utilisateurs             |              |   |        |                    |                   |                                |      |
| •          | Calibration du détecteur |              |   |        |                    |                   |                                |      |
|            |                          |              |   |        |                    |                   |                                |      |
|            |                          |              | Ĵ | $\Box$ | IJ                 |                   |                                |      |

6. Puis, cliquer sur Num-xxxxxxxx

|               |                          |              |                               |  | 🔶 🔳 13:44 |
|---------------|--------------------------|--------------|-------------------------------|--|-----------|
| Ø.            | Paramètres               |              |                               |  | :         |
| SAM           | IS FIL ET RÉSEAUX        | Affichage    |                               |  |           |
| *             | Bluetooth                | Num<br>Conne | -200S-2414A0<br>xion en cours |  | ±<br>±    |
| O             | Consommation des données |              |                               |  |           |
|               | Plus                     |              |                               |  |           |
| APF           | AREIL                    |              |                               |  |           |
| <b>4</b> (-1) | Son                      |              |                               |  |           |
| 0             | Affichage                |              |                               |  |           |
| _             | НДМІ                     |              |                               |  |           |
|               | Stockage                 |              |                               |  |           |
| Ê             | Batterie                 |              |                               |  |           |
|               | Applications             |              |                               |  |           |
| 2             | Utilisateurs             |              |                               |  |           |
| •             | Calibration du détecteur |              |                               |  |           |
|               |                          | ÷            |                               |  |           |